# ΟΔΗΓΙΕΣ ΕΚΔΟΣΗΣ ΤΙΜΟΛΟΓΙΩΝ ΜΕΣΩ FARMAKON

## ΤΙΜΟΛΟΓΙΑ ΠΡΟΣ ΠΕΛΑΤΕΣ

- 1. Κινήσεις -> Πωλήσεις -> Παραστατικά πωλήσεων
- 2. Κωδικός Κίνησης: Τιμολόγιο Δελτίο Αποστολής / Τιμολόγιο Δελτίο Αποστολής (Μετρητοίς)
- 3. Συμπλήρωση πεδίων : πελάτης, είδη (δυνατότητα προσαρμογής ποσοτήτων και εκπτώσεων)
- 4. Επιλογή σειρά (π.χ. 00)
- 5. F12 για εκτύπωση / έκδοση παραστατικού με δυνατότητα επιλογής αντιτύπων

ΣΗΜΕΙΩΣΗ: Τιμολόγιο δελτίο αποστολής = επί πιστώσει Τιμολόγιο δελτίο αποστολής (μετρητοίς) = πραγματοποιηθεί αυτόματα και εξόφληση του ποσού στην καρτέλα του πελάτη

| <ul> <li>F1</li> <li>F2</li> </ul> | Image: Second second second | и С-А С-У             | □□                 |      |                 |                  |                               |         |      |      |                 |            |      |
|------------------------------------|----------------------------------------------------------------------------------------------------|-----------------------|--------------------|------|-----------------|------------------|-------------------------------|---------|------|------|-----------------|------------|------|
| Κωδ. Κίνησης :                     | Τιμολόγιο Δελτίο Αττοστολής                                                                                                    | ▼ Ημερ/νία :          | 25/01/2022         |      |                 | Αποστολή :       | ΕΔΡΑ ΜΑΣ                      |         |      |      | Ομάδα ΦΠΑ :     | ΣΕΤ 7      | •    |
| Σειρά :                            | 00 🔽                                                                                                    | Πελάτης :             |                    |      | •               | Προορισμός :     |                               |         |      |      | Αποθ. χώρος :   | ΧΩΡΙΣ      | ~    |
| Αριθμός :                          |                                                                                                    |                       |                    |      |                 | Σκοττός :        | Πώληση                        |         |      |      | Έχει υποβληθεί  | ото MyData | Γ    |
|                                    | Στοιχεία Πελάτη                                                                                                    | <u> </u>              | Σύνολα             |      | Ύ               | Λοιττά Στοιχ     | (εία / Πλ <mark>ηρωμές</mark> |         |      |      | Ιστορικό Πελάτη |            |      |
| Διεύθυνση :                        |                                                                                                    | _                     |                    |      | Μήνυμα :        |                  |                               |         |      | -    |                 |            |      |
| А.Ф.М. :                           |                                                                                                    |                       |                    |      | Επάγγελμα :     | ΧΩΡΙΣ            |                               |         |      | -    |                 |            |      |
| Δ.O.Y. :                           | AAOHNON                                                                                                    |                       |                    |      | Όριο Πίστωσης : |                  | 0                             |         |      |      |                 |            |      |
| Τηλέφωνο :                         | Χονδοικής                                                                                                    | Г                     |                    |      | Υπόλοιπο :      |                  | 208,89                        |         |      |      |                 |            |      |
|                                    |                                                                                                    | ,                     |                    |      |                 | 1                |                               |         |      |      |                 |            |      |
|                                    | αγραφή είδους                                                                                                    |                       |                    | Ποσ. | Τιμή            | Λ.Τιμή           | Ектт. 1                       | Ектт. 2 | 0.00 | Αξία | Τελ. Αξία       | 121        | AR   |
| 2 PAI                              | NADOL ORAL.SUSP 120MG/5ML X100 ML                                                                                                    | A 10 DIZKIA ZE BLISTE | RS ALU/PVU/ALU/UPA | 1    | 00 4,2          | .356 4<br>1925 3 | 3,49                          | 0.00    | 0.00 |      | 3.29            | 4,24       | 6    |
| *                                  |                                                                                                    |                       |                    | -    |                 |                  |                               |         |      |      |                 |            |      |
|                                    |                                                                                                    |                       |                    |      |                 |                  |                               |         |      |      |                 |            |      |
|                                    |                                                                                                    |                       |                    |      |                 |                  |                               |         |      |      |                 |            |      |
|                                    |                                                                                                    |                       |                    |      |                 |                  |                               |         |      |      |                 |            |      |
|                                    |                                                                                                    |                       |                    |      |                 |                  |                               |         |      |      |                 |            |      |
|                                    |                                                                                                    |                       |                    |      |                 |                  |                               |         |      |      |                 |            |      |
|                                    |                                                                                                    |                       |                    |      |                 |                  |                               |         |      |      |                 |            |      |
|                                    |                                                                                                    |                       |                    |      |                 |                  |                               |         |      |      |                 |            |      |
|                                    |                                                                                                    |                       |                    |      |                 |                  |                               |         |      |      |                 |            |      |
| JL                                 |                                                                                                    |                       |                    |      |                 |                  |                               |         |      |      |                 |            |      |
|                                    |                                                                                                    |                       |                    |      |                 |                  |                               |         |      |      |                 |            | ^    |
| Ποσότητα:                          | 2,00 Αρχ. Αξία:                                                                                                    | 7,53                  | Εκπτώσεις:         | 0,00 | Αξία            | 7,               | ,53                           | Ф.П.А.: |      | 0,45 | Πληρωτά         | <u>o:</u>  | 7,98 |

# ΜΕΤΑΤΡΟΠΗ ΤΙΜΟΛΟΓΙΟΥ ΠΡΟΣ ΠΕΛΑΤΗ ΣΕ ΠΙΣΤΩΤΙΚΟ ΤΙΜΟΛΟΓΙΟ (ΠΟΣΟΤΗΤΑ / ΑΞΙΑ )

- 1. Κινήσεις -> Πωλήσεις -> Παραστατικά πωλήσεων
- 2. Επιλέγετε βέλος δίπλα από το F11 και κατόπιν την επιλογή "Μετατροπή σε..."
- 3. Με τη βοήθεια των φίλτρων αναζήτησης βρίσκετε και επιλέγετε το παραστατικό που επιθυμείτε να μετατρέψετε σε πιστωτικό.
- 4. Στο κάτω μέρος της οθόνης στο πεδίο ''Κωδικός Κίνησης'' Επιλέγετε Πιστωτικό ποσότητα / αξία και ΟΚ
- 5. Στο παραστατικό που σας εμφανίζεται επιλέγετε σειρά (π.χ.00) και F12 για έκδοση του.

| 3 Αναζήτηση Πωλήσεων                                                  |                                        |                           |        |                                                        | 4 <del>7</del> 51 |                            |
|-----------------------------------------------------------------------|----------------------------------------|---------------------------|--------|--------------------------------------------------------|-------------------|----------------------------|
| Στοιχεία παραστατικού<br>Παραστατικό :<br>Πελάτης :<br>Είδος / Α.Χ. : | Αρίθμηση<br>Σειρά :<br>Τ<br>Αρ. Παρ. : | -                         |        | Τερματικό :<br>Χρήστης :<br>Υπάλληλος :<br>Ομάδα ΦΠΑ : | •                 | Καθαρισμός<br>φίλτρων (F9) |
| Ημερομηνία<br>Από: Αρχή<br>Εώς: Τέλος<br>Εκτύπωσης:                   | Αξία<br>Τολες Τολες                    | Αττό : 0,00<br>Εως : 0,00 |        | Φπα ΠΦΣ :                                              |                   | Αναζήτηση<br>(F11)         |
| Παραστατικό Αρ. τη                                                    | παρ/κου Ημερομηνία                     | Πελάτης                   | Status | Αξία παραστατικού                                      | Χρήστης Αποθ.     | X.                         |
|                                                                       |                                        |                           |        |                                                        |                   |                            |
| Βρέθηκε 1 εγγραφή! Κωδ. κίνησης :                                     | Πιστωτικό Τιμολόγιο (Ποσ/Αξία)         | <b>_</b>                  |        |                                                        |                   |                            |
| Ετπλογή παραστατικού Μετασχηματισμός Μετατρο                          | οπή σε                                 |                           |        |                                                        | ок                | Έξοδος                     |

### ΕΠΙΣΤΡΟΦΕΣ ΣΕ ΠΡΟΜΗΘΕΥΤΗ

- 1. Αγορές -> Παραστατικά αγορών
- 2. Στον κωδικό κίνησης επιλέγετε 'Δελτίο Αποστολής σε Προμηθευτή"
- 3. Στο πεδίο "Προμηθευτής" επιλέγετε το όνομα του προμηθευτή σας
- 4. Στο πεδίο ''Περιγραφή είδους'' προσθέτετε τα είδη προς επιστροφή
- 5. Επιλέγετε σειρά (π.χ. 00)
- 6. Επιλέγετε το F12 για έκδοση του δελτίου με δυνατότητα επιλογής αντιτύπων

| ωδ. Κίνησης : Δελτίο Αποστολής σε Ι<br>αρά : 00 ▼<br>ριθμός :                                                                         | Προμηθευτή             | Προμηθευτής :<br>Ημερομηνία : 25/01/2022<br>Ενημέρωση Βασικού Προμηθευτή | <u>•</u>                            | Αποστολή : ΕΔΙ<br>Προορισμός : Ξ<br>Σκοπός : Επι | ΡΑ ΜΑΣ<br> | Ομάδα ΦΓ<br>Αττοθ. χώ     | Α : ΣΕΤ 7<br>ρος : ΧΩΡΙΣ |
|----------------------------------------------------------------------------------------------------|------------------------|--------------------------------------------------------------------------|-------------------------------------|--------------------------------------------------|------------|---------------------------|--------------------------|
| Στοιχεία           Διεύθυνση :         Π           Δ.Ο.Υ. :         ΧΩΡΙΣ           Α.Φ.Μ. :         Π           Τηλέφωνο :         Π | Προμηθευτή             | <u></u>                                                                  | Σύνολα<br>Επάγγελμα :<br>Υπόλοιπο : | ΧΩΡΙΣ<br>-138,1                                  | 14         | Λοιττά Στοιχεία / Πληρωμέ | ç                        |
| Α/Α Περιγραφή είδους                                                                                                    | AB (500+4)MG/TAB BTX16 | ΔΙΣΚΊΔ ΣΕ BUSTERS ΔΙ ΙΙ/ΡΥ/C/ΔΙ ΙΙ/ΟΡΔ                                   |                                     |                                                  | Ποσ. Αξί   | α Τελ. Αξι                | α ΦΠΑ                    |
|                                                                                                    |                        |                                                                          |                                     |                                                  |            | 0,00                      |                          |

## ΤΙΜΟΛΟΓΙΑ ΠΡΟΣ ΤΑΜΕΙΑ

ΤΙΜΟΛΟΓΙΟ ΠΩΛΗΣΗΣ (ΑΣΦ. ΤΑΜΕΙΑ)

- 1. Ταμεία -> Πληρ. Καταστάσεις ταμείων -> Καταστάσεις Ταμείων
- 2. Επιλογή μηνός και ταμείου που θέλω να εκδώσω τιμολόγιο
- 3. Επιλογή F3 για δημιουργία τιμολογίου για το χρονικό διάστημα που θέλω
- 4. Επιλέγω ΟΚ στο χρονικό διάστημα και ΝΑΙ στην προβολή του/των τιμολογίου/-ων
- 5. Έλεγχος ποσών
- 6. Επιλογή σειράς (π.χ. 00)
- 7. F12 για εκτύπωση / έκδοση με δυνατότητα επιλογής αντιτύπων
- 8. Ακολουθώ την ίδια διαδικασία για όσα τιμολόγια έχουν δημιουργηθεί αυτόματα

ΠΡΟΣΟΧΗ! Πριν εκδώσω τιμολόγια μέσα από το πρόγραμμα πρέπει να έχω πραγματοποιήσει έλεγχο και όπου χρειάζεται συμπλήρωση στα στοιχεία των ταμείων μέσα από το μενού Ταμεία -> αρχείο ταμείων

| Παραστατ                                                                       | πκό : Τιμολόγι                                                                                                    | ο Πώλησης (Ασ                                                                                                    | φαλ.Ταμεία)                                                    | .▼                                                                                                    | Σειρά : ΜΕ 💌                         |
|--------------------------------------------------------------------------------|----------------------------------------------------------------------------------------------------|----------------------------------------------------------------------------------------------------|----------------------------------------------------------------|----------------------------------------------------------------------------------------------------|--------------------------------------|
| Ημερομην                                                                       | vía : 25/01/20                                                                                                    | 22                                                                                                    |                                                                | Εκτύπωσης :                                                                                                    | Μη Εκτυττωμένο 💌                     |
| Αριθμός                                                                        | 294                                                                                                    |                                                                                                    |                                                                | Παραστατικού :                                                                                                    | Προς επιβεβαίωση 💽                   |
| Ομάδα Φ<br>Κλίμακα (                                                           | ΠΑ : ΣΕΤ 7<br>ΦΠΑ Κανονικά                                                                                                    | ò                                                                                                    | •<br>•                                                         | Έχει υποβληθεί στο                                                                                                    | MyData J                             |
| Ταμείο :                                                                       | Е.О.П.Ү.                                                                                                    | Y.                                                                                                    |                                                                | <ul> <li>Διάστημα εκτέλεση</li> </ul>                                                                                                    | ις συνταγών                          |
| Κατ. Ποσ                                                                       | οστών :                                                                                                    |                                                                                                    |                                                                | • 04/01/2021                                                                                                    | 30/01/2021                           |
|                                                                                | Σύν. Τιμ. Λοπτ.α                                                                                                    | <sup>ρ</sup> άρμ. Φ.Υ.Κ.                                                                                                    | Еπιβ. (1€)                                                     | Φαρμ. Δαπανη                                                                                                    | ITUZA                                |
|                                                                                |                                                                                                    |                                                                                                    |                                                                |                                                                                                    |                                      |
| %                                                                              | Καθ. αξία                                                                                                    | Αξία ΦΠΑ                                                                                                    | Συν. αξιών                                                     | Αξία ΦΥΚ                                                                                                    | C                                    |
| %                                                                              | Καθ. αξία                                                                                                    | Αξία ΦΠΑ<br>0,00                                                                                                    | Συν. αξιών<br>0,00                                             | Αξία ΦΥΚ<br>Αξία Λοιπών φαρμάκων                                                                                                    | 8.794                                |
| %<br>. 13<br>. 24                                                              | Kαθ. αξία<br>0,00<br>0,00                                                                                                    | Αξία ΦΠΑ<br>0,00<br>0,00                                                                                                    | Συν. αξιών<br>0,00<br>0,00                                     | Αξία ΦΥΚ<br>Αξία Λοιπών φαρμάκων<br>Συνολική Φαρμ. δαπάνη                                                                                                    | 8.794                                |
| %<br>. 13<br>2. 24<br>. 6                                                      | Kαθ. αξία<br>0,00<br>0,00<br>8.019,01                                                                                                    | Αξία ΦΠΑ<br>0,00<br>0,00<br>481,14                                                                                                    | Συν. αξιών<br>0,00<br>0,00<br>8.500,15                         | Αξία ΦΥΚ<br>Αξία Λοιπτών φαρμάκων<br>Συνολική Φαρμ. δαπτάνη<br>Μείον Επηβ. (έως 1€)                                                                           | 0<br>8.794<br>8.794<br>-294          |
| %       1.     13       2.     24       3.     6       4.     0       5.     0 | Καθ. αξία           0,00           0,00           8.019,01           0,00           0,00                                                                                           | Αξία ΦΠΑ           0,00           0,00           481,14           0,00           0,00                                                             | Συν. αξιών<br>0,00<br>0,00<br>8.500,15<br>0,00<br>0,00         | Αξία ΦΥΚ<br>Αξία Λοιπτών φαρμάκων<br>Συνολική Φαρμ. δαπτάνη<br>Μείον Επηβ. (έως 1€)<br>Πληρωτέο απτό το Ταμείο                                                | 0<br>8.794<br>8.794<br>-294<br>8.500 |
| %<br>1. 13<br>2. 24<br>3. 6<br>4. 0<br>5. 0<br>Εττιβαρύν                       | Καθ. αξία           0,00           0,00           8.019,01           0,00           0,00                                                                                           | Αξία ΦΠΑ           0,00           0,00           481,14           0,00           0,00                                                             | Συν. αξιών<br>0,00<br>0,00<br>8.500,15<br>0,00<br>0,00         | Αξία ΦΥΚ<br>Αξία Λοιττών φαρμάκων<br>Συνολική Φαρμ. δαπτάνη<br>Μείον Εττιβ. (έως 1€)<br>Πληρωτέο αττό το Ταμείο                                               | 0<br>8.794<br>8.794<br>-294<br>8.500 |
| %<br>. 13<br>2. 24<br>4. 0<br>5. 0<br>Επιβαρύν<br>24                           | Καθ. αξία<br>0,00<br>0,00<br>8.019,01<br>0,00<br>0,00<br>0,00                                                                                                    | Αξία ΦΠΑ           0,00           0,00           481,14           0,00           0,00           0,00           0,00           0,00                | Συν. αξιών<br>0,00<br>0,00<br>8.500,15<br>0,00<br>0,00         | Αξία ΦΥΚ<br>Αξία Λοιπών φαρμάκων<br>Συνολική Φαρμ. δαπάνη<br>Μείον Επιβ. (έως 1€)<br>Πληρωτέο από το Ταμείο<br>Σύνολα παραστατικού<br>Καθαρή Αξία             | a : 8.019,0                          |
| %<br>1. 13<br>2. 24<br>3. 6<br>4. 0<br>5. 0<br>Επιβαρύν<br>24<br>24            | Καθ. αξία           0,00           0,00           8.019,01           0,00           0,00           0,00           0,00           0,00           0,00           0,00           0,00 | Αξία ΦΠΑ           0,00           0,00           481,14           0,00           0,00           0,00           0,00           0,00           0,00 | Συν. αξιών<br>0,00<br>0,00<br>8.500,15<br>0,00<br>0,00<br>0,00 | Αξία ΦΥΚ<br>Αξία Λοιπτών φαρμάκων<br>Συνολική Φαρμ. δαπτάνη<br>Μείον Επηβ. (έως 1€)<br>Πληρωτέο απτό το Ταμείο<br>Σύνολα παραστατικού<br>Καθαρή Αξία<br>Φ.Π.Α | a: 8.019,0<br>: 481,1                |

#### ΤΙΜΟΛΟΓΙΟ ΠΩΛΗΣΗΣ (ΑΣΦ. ΤΑΜΕΙΑ) ΠΡΟΣ Ε.Ο.Π.Υ.Υ. ΑΝΑΛΩΣΙΜΑ Κ.Λ.Π.

- 1. Ταμεία -> Τιμολόγηση ταμείων
- 2. Επιλέγετε τον κωδικό κίνησης "Τιμολόγιο Πώλησης (Ασφ. Ταμεία)"
- Συμπληρώνετε τα πεδία : Ταμείο (102), κατηγ. ποσοστών (π.χ. παροχής υγειονομικού υλικού), αιτιολογία
- 4. Συμπληρώνετε τις συνολικές ή τις καθαρές αξίες με βάση τα ποσά που μου έχουν δοθεί από το e-ΔΑΠΥ
- 5. Επιλέγετε σειρά (π.χ. 00)
- 6. F12 για εκτύπωση / έκδοση τιμολογίου με δυνατότητα επιλογής αντιτύπων

ΠΡΟΣΟΧΗ! Εκδίδετε ένα τιμολόγιο για κάθε κατηγορία συνταγών που έχετε εκτελέσει. Εάν δηλαδή έχετε εκτελεσμένες συνταγές και στις 3 κατηγορίες των αναλωσίμων θα εκδώσετε με τα παραπάνω βήματα 3 διαφορετικά τιμολόγια.

| Παραστατικό                                                                                                    | : Τιμολόγιο Ι                                                                                                    | Πώλησης (Ασι                                                              | φαλ.Ταμεία)                                                                 | •                                                                                                    | Σειρά : ΜΕ                   | •                                           |
|----------------------------------------------------------------------------------------------------|----------------------------------------------------------------------------------------------------|---------------------------------------------------------------------------|-----------------------------------------------------------------------------|----------------------------------------------------------------------------------------------------|------------------------------|---------------------------------------------|
| Ημερομηνία<br>Αριθμός :                                                                                                    | 21/01/202                                                                                                    | 2                                                                         |                                                                             | - Status                                                                                                    | Μη Εκτυττωμένο               | •                                           |
| Ομάδα ΦΠΑ<br>Κλίμακα ΦΠ                                                                                                    | : ΣΕΤ 7<br>Α Κανονικό                                                                                                    |                                                                           | •<br>•                                                                      | Παραστατικού :<br>Έχει υποβληθεί στο                                                                                                    | <b>Ενημερωμένο</b><br>MyData |                                             |
| Γαμείο :<br>Κατ. Ποσοστ<br>Απιολογία :                                                                                                    | Ε.Ο.Π.Υ.Υ.<br>ών : ΠΑΡΟΧΗΣ                                                                                                    | ΑΝΑΛΩΣΙΜΑ<br>ΥΓΕΙΟΝΟΜΙΚΟ                                                  |                                                                             | •<br>•                                                                                                    |                              |                                             |
| Ανάλυση Φ.Ι                                                                                                    | 1.A                                                                                                    |                                                                           |                                                                             | r                                                                                                    |                              |                                             |
|                                                                                                    | τύν. Τιμ. Λοιπτ.Φά                                                                                                    | φ. Φ.Υ.Κ.                                                                 | Еπιβ. (1€)                                                                  | Φαρμ. Δαττάνη                                                                                                    | ΠΟΣΑ                         |                                             |
| <b>[</b>                                                                                                    | τών. Τιμ. Λοιπ.Φά<br>Καθ. αξία                                                                                                    | ορμ.   Φ.Υ.Κ.  <br>Αξία ΦΠΑ                                               | Επιβ. (1€) ]<br>Ευν. αξιών                                                  | Φαρμ. Δαττάνη<br>Αξία ΦΥΚ                                                                                                    | ΠΟΣΑ                         | 0,0                                         |
| … 2<br>%<br>13                                                                                                    | τύν. Τιμ. Λοιπτ.Φό<br>Καθ. αξία<br>8,85                                                                                                    | ιρμ.   Φ.Υ.Κ.  <br>Αξία ΦΠΑ<br>1,15                                       | Επιβ. (1€) ]<br>Ευν. αξιών<br>10,00                                         | Φαρμ. Δαπάνη<br>Αξία ΦΥΚ<br>Αξία Λοιπών φαρμάκων                                                                                                    | ΠΟΣΑ                         | 0,00                                        |
| 2<br>%<br>13<br>24                                                                                                    | τών. Τιμ. Λοπτ.Φά<br>Καθ. αξία<br>8,85<br>16,13                                                                                                    | ιρμ.   Φ.Υ.Κ.  <br>Αξία ΦΠΑ 2<br>1,15<br>3,87                             | Επιβ. (1€)<br>Συν. αξιών<br>10,00<br>20,00                                  | Φαρμ. Δαπάνη<br>Αξία ΦΥΚ<br>Αξία Λοιπών φαρμάκων<br>Συνολική Φαρμ. δαπάνη                                                                                                  | ΠΟΣΑ                         | 0,00<br>60,00<br><b>60,0</b> 0              |
| 2           %                                                                                                    | <mark> </mark>                                                                                                    | ορμ. Φ.Υ.Κ.<br>Αξία ΦΠΑ<br>1,15<br>3,87<br>1,70<br>0,00                   | Eπιβ. (1€)<br>Συν. αξιών<br>10,00<br>20,00<br>30,00<br>0,00                 | Φαρμ. Δαπάνη<br>Αξία ΦΥΚ<br>Αξία Λοιπών φαρμάκων<br>Συνολική Φαρμ. δαπάνη<br>Μείον Επηβ. (έως 1€)                                                                          | ΠΟΣΑ                         | 0,00<br>60,00<br><b>60,0</b> 0              |
| 2           %             %             %             %             %             %             %             %                                             | καθ. αξία         Λοπτ.Φά           Καθ. αξία         16,13           28,30         0,00           0,00         0,00                                         | ορμ. Φ.Υ.Κ.<br>Αξία ΦΠΑ 3<br>1,15<br>3,87<br>1,70<br>0,00                 | Eπιβ. (1€)<br>Συν. αξιών<br>10,00<br>20,00<br>30,00<br>0,00                 | Φαρμ. Δαπάνη<br>Αξία ΦΥΚ<br>Αξία Λοιπών φαρμάκων<br>Συνολική Φαρμ. δαπάνη<br>Μείον Επιβ. (έως 1€)<br>Πληρωτέο από το Ταμείο                                                | ΠΟΣΑ                         | 0,00<br>60,00<br><b>60,00</b><br>0,00       |
| %         2           %         13           24         6           6         6           0         6           0         6           Ξπιβαρύνσει         6 | <mark> </mark>                                                                                                    | ορμ. Φ.Υ.Κ. Δ<br>Αξία ΦΠΑ 2<br>1,15<br>3,87<br>1,70<br>0,00               | Eπιβ. (1€)<br>Eυν. αξιών<br>10,00<br>20,00<br>30,00<br>0,00<br>0,00         | Φαρμ. Δαπάνη<br>Αξία ΦΥΚ<br>Αξία Λοιπών φαρμάκων<br>Συνολική Φαρμ. δαπάνη<br>Μείον Επιβ. (έως 1€)<br>Πληρωτέο από το Ταμείο                                                | ΠΟΣΑ                         | 0,00<br>60,00<br>60,00<br>0,00<br>60,00     |
| 24<br>. 6<br>. 0<br>. 0<br>. 0<br>. 0<br>. 0<br>. 0<br>. 0<br>. 0<br>. 0<br>. 0                                                                             | <mark> </mark>                                                                                                    | ορμ.   Φ.Υ.Κ.  <br>Αξία ΦΠΑ 2<br>1,15<br>3,87<br>1,70<br>0,00<br>0,00     | Eπιβ. (1€)<br>Eυν. αξιών<br>10,00<br>20,00<br>30,00<br>0,00<br>0,00<br>0,00 | Φαρμ. Δαττάνη<br>Αξία ΦΥΚ<br>Αξία Λοιττών φαρμάκων<br>Συνολική Φαρμ. δαττάνη<br>Μείον Εττιβ. (έως 1€)<br>Πληρωτέο αττό το Ταμείο<br>Σύνολα παραστατικού<br>Καθαρή Αξία     | ΠΟΣΑ                         | 0,00<br>60,00<br>0,00<br>60,00<br>53,28     |
| 2       %         24        6        0        0        0        0        0        0        0        0        0        0        0        0                   | Καθ. αξία         Λοπτ.Φά           Καθ. αξία         1           16,13         2           0,00         0           0,00         0           0,00         0 | ορμ. Φ.Υ.Κ.<br>Αξία ΦΠΑ 3<br>1,15<br>3,87<br>1,70<br>0,00<br>0,00<br>0,00 | Eπιβ. (1€)<br>Συν. αξιών<br>10,00<br>20,00<br>30,00<br>0,00<br>0,00<br>0,00 | Φαρμ. Δαπάνη<br>Αξία ΦΥΚ<br>Αξία Λοιπών φαρμάκων<br>Συνολική Φαρμ. δαπάνη<br>Μείον Επιβ. (έως 1€)<br>Πληρωτέο από το Ταμείο<br>Σύνολα παραστατικού<br>Καθαρή Αξία<br>Φ.Π.Α | ΠΟΣΑ<br>                     | 0,0<br>60,0<br>0,0<br>60,0<br>53,28<br>6,72 |

#### ΤΙΜΟΛΟΓΙΟ ΠΑΡΟΧΗΣ ΥΠΗΡΕΣΙΩΝ (ΑΣΦ. ΤΑΜΕΙΑ) - ΓΙΑ ΡΑΝΤΕΒΟΥ ΕΜΒΟΛΙΑΣΜΩΝ

- 1. Ταμεία -> Τιμολόγηση Ταμείων
- 2. Επιλέγετε ως κωδικό κίνησης το παραστατικό ''Τιμολόγιο Παροχής Υπηρεσιών (Ασφ. Ταμεία)''
- 3. Συμπληρώνετε τα πεδία: Ταμείο(101-Ε.Ο.Π.Υ.Υ.), Κατηγ. Ποσοστών (ΧΩΡΙΣ), Αιτιολογία
- Συμπληρώνετε στο ποσοστό ΦΠΑ 24% στην καθαρή αξία τον αριθμό των ραντεβού όπως φαίνεται μέσα από τη σελίδα της ΚΜΕΣ
- 5. Επιλέγετε σειρά (π.χ. ΕΠ) ΠΡΟΣΟΧΗ! Σε αυτό το παραστατικό το ταμείο έχει αιτηθεί να υπάρχει ξεχωριστή σειρά
- 6. F12 για έκδοση με δυνατότητα επιλογής αντιτύπων

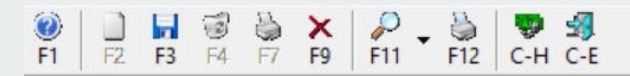

|                                                                                                    | тіко :   | Τιμολόγιο                                                     | Παροχής Υτ                                               | τηρεσιών (Ασφαλ                                                                                                    | .Ταμεία)                                                                                                    | Σειρά : 00 💌                                                           |
|----------------------------------------------------------------------------------------------------|----------|---------------------------------------------------------------|----------------------------------------------------------|----------------------------------------------------------------------------------------------------|----------------------------------------------------------------------------------------------------|------------------------------------------------------------------------|
| Ημερομην                                                                                                    | vía :    | 25/01/202                                                     | 2                                                        |                                                                                                    | Status                                                                                                    | No Francisco -                                                         |
| Αριθμός :                                                                                                    | :        |                                                               |                                                          |                                                                                                    | Εκτυπωσης .                                                                                                    |                                                                        |
| Ουάδα Φ                                                                                                    | na ·     | SET 7                                                         |                                                          | •                                                                                                    | Παραστατικου :                                                                                                    | Εκκρεμες                                                               |
| Khiuman                                                                                                    | фПΔ      | Κανονικό                                                      |                                                          | -                                                                                                    | Έχει υποβληθεί στο Ι                                                                                                    | MyData 🔽                                                               |
| Tauría                                                                                                    | - IIA    | FORVY                                                         |                                                          |                                                                                                    |                                                                                                    | r annamaine                                                            |
| ι αμείο :                                                                                                    |          | E.O.II. Y.Y.                                                  |                                                          |                                                                                                    |                                                                                                    | 30/01/2022                                                             |
| Κατ. Ποσι                                                                                                    | οστών :  | ΧΩΡΙΣ                                                         |                                                          |                                                                                                    |                                                                                                    | JONGHEDEL                                                              |
| Απιολογία                                                                                                    | a :      | PANTEBO                                                       |                                                          | ΣMΩN COVID-19 A                                                                                                    | ΠΟ 1/1/2022 ΕΩΣ 31/1/2022                                                                                                    |                                                                        |
|                                                                                                    |          |                                                               |                                                          |                                                                                                    |                                                                                                    |                                                                        |
| Αναλυση                                                                                                    | Φ.Π.Α    |                                                               |                                                          |                                                                                                    | Φαρμ. Δαττάνη                                                                                                    | ΠΟΣΑ                                                                   |
|                                                                                                    | 20V. TIP | 7.0011.90                                                     | φ.Υ.Μ                                                    | (.   Eπιβ. (1€)                                                                                                    |                                                                                                    |                                                                        |
|                                                                                                    |          | -                                                             |                                                          |                                                                                                    | A Sig OVK                                                                                                    | 0.0                                                                    |
| %                                                                                                    | Καθ. α   | εία                                                           | Αξία ΦΠΑ                                                 | Συν. αξιών                                                                                                    | Αξία ΦΥΚ                                                                                                    | 0,1                                                                    |
| %<br>1. 13                                                                                                    | Καθ. α   | ιξία<br>0,00                                                  | Αξία ΦΠΑ<br>0,00                                         | Συν. αξιών                                                                                                    | Αξία ΦΥΚ<br>Αξία Λοιπτών φαρμάκων                                                                                                    | 0,0                                                                    |
| %<br>1. 13<br>2. 24                                                                                                    | Καθ. α   | εία<br>0,00<br>25,00                                          | Αξία ΦΠΑ<br>0,00<br>6,00                                 | Συν. αξιών<br>0,00<br>31,00                                                                                                    | Αξία ΦΥΚ<br>Αξία Λοιπτών φαρμάκων<br>Συνολική Φαρμ. δαπτάνη                                                                                                    | 0,0<br>31,0<br><b>31</b> ,0                                            |
| %<br>1. 13<br>2. 24<br>3. 6                                                                                                    | Καθ. α   | ιξία<br>0,00<br>25,00<br>0,0 <b>(</b>                         | Αξία ΦΠΑ<br>0,00<br>6,00<br>0,00                         | Συν. αξιών<br>0,00<br>31,00<br>0,00                                                                                                    | Αξία ΦΥΚ<br>Αξία Λοιπτών φαρμάκων<br>Συνολική Φαρμ. δαπτάνη                                                                                                    | 0,0<br>31,0<br><b>31,0</b>                                             |
| %<br>1. 13<br>2. 24<br>3. 6<br>4. 0                                                                                               | Καθ. α   | εία<br>0,00<br>25,00<br>0,00<br>0,00                          | Αξία ΦΠΑ<br>0,00<br>6,00<br>0,00                         | Συν. αξιών<br>0,00<br>31,00<br>0,00<br>0,00                                                                                                    | Αξία ΦΥΚ<br>Αξία Λοιττών φαρμάκων<br>Συνολική Φαρμ. δαττάνη<br>Μείον Εττιβ. (έως 1€)                                                                            | 0,0<br>31,0<br><b>31,0</b><br>0,0                                      |
| %       1.     13       2.     24       3.     6       4.     0       5.     0                                                    | Καθ. α   | εξία<br>0,00<br>25,00<br>0,00<br>0,00<br>0,00                 | Αξία ΦΠΑ<br>0,00<br>6,00<br>0,00<br>0,00                 | Συν. αξιών<br>0,00<br>31,00<br>0,00<br>0,00<br>0,00                                                                                                    | Αξία ΦΥΚ<br>Αξία Λοιπτών φαρμάκων<br>Συνολική Φαρμ. δαπτάνη<br>Μείον Επτβ. (έως 1€)<br>Πληρωτέο απτό το Ταμείο                                                  | 0,0<br>31,0<br>31,0<br>0,0<br>31,0                                     |
| % 1. 13 2. 24 3. 6 4. 0 5. 0 Επηβαρύν                                                                                             |          | ιξία<br>0,00<br>25,00<br>0,00<br>0,00<br>0,00                 | Αξία ΦΠΑ<br>0,00<br>6,00<br>0,00<br>0,00<br>0,00         | Συν. αξιών<br>0,00<br>31,00<br>0,00<br>0,00<br>0,00                                                                                                    | Αξία ΦΥΚ<br>Αξία Λοιττών φαρμάκων<br>Συνολική Φαρμ. δαττάνη<br>Μείον Εττιβ. (έως 1€)<br>Πληρωτέο αττό το Ταμείο                                                 | 0,0<br>31,0<br>31,0<br>0,0<br>31,0                                     |
| % 1. 13 2. 24 3. 6 4. 0 5. 0 Επιβαρύν 24 •                                                                                        | Καθ. α   | εία<br>0,00<br>25,00<br>0,00<br>0,00<br>0,00<br>0,00          | Αξία ΦΠΑ<br>0,00<br>6,00<br>0,00<br>0,00<br>0,00         | Συν. αξιών<br>0,00<br>31,00<br>0,00<br>0,00<br>0,00                                                                                                    | Αξία ΦΥΚ<br>Αξία Λοιττών φαρμάκων<br>Συνολική Φαρμ. δαττάνη<br>Μείον Εττιβ. (έως 1€)<br>Πληρωτέο αττό το Ταμείο<br>Σύνολα τταραστατικού<br>Καθαρή Αξία          | 0,0<br>31,0<br>31,0<br>0,0<br>31,0<br>1: 25,00                         |
| % 1. 13 2. 24 3. 6 4. 0 5. 0 Επηβαρύν 24 •                                                                                        | Καθ. α   | ιξία<br>0,00<br>25,00<br>0,00<br>0,00<br>0,00<br>0,00<br>0,00 | Αξία ΦΠΑ<br>0,00<br>6,00<br>0,00<br>0,00<br>0,00<br>0,00 | Συν. αξιών<br>0,00<br>31,00<br>0,00<br>0,00<br>0,00<br>0,00                                                                                                    | Αξία ΦΥΚ<br>Αξία Λοιττών φαρμάκων<br>Συνολική Φαρμ. δαττάνη<br>Μείον Εττιβ. (έως 1€)<br>Πληρωτέο αττό το Ταμείο<br>Σύνολα τταραστατικού<br>Καθαρή Αξία<br>Φ.Π.Α | 0,0<br>31,0<br>0,0<br>0,0<br>31,0<br>31,0<br>.:<br>25,00<br>.:<br>5,00 |
| %       1.     13       2.     24       3.     6       4.     0       5.     0       Επηβαρύν       24       24       24       24 |          | εξία<br>0,00<br>25,00<br>0,00<br>0,00<br>0,00<br>0,00         | Αξία ΦΠΑ<br>0,00<br>6,00<br>0,00<br>0,00<br>0,00<br>0,00 | Συν. αξιών           0,00           31,00           0,00           0,00           0,00           0,00           0,00           0,00           0,00           0,00 | Αξία ΦΥΚ<br>Αξία Λοιπτών φαρμάκων<br>Συνολική Φαρμ. δαπτάνη<br>Μείον Επτιβ. (έως 1€)<br>Πληρωτέο από το Ταμείο<br>Σύνολα παραστατικού<br>Καθαρή Αξία<br>Φ.Π.Α   | 0,1<br>31,1<br>31,0<br>0,0<br>31,0<br>.:<br>25,00<br>.:<br>6,00        |

#### ΤΙΜΟΛΟΓΙΟ ΜΕΣΩΝ ΑΥΤΟΔ/ΚΗΣ ΔΟΚΙΜΑΣΙΑΣ COVID-19 (ΑΣΦ. ΤΑΜΕΙΑ) - ΓΙΑ ΔΙΑΘΕΣΗ SELF TEST

- 1. Ταμεία -> Τιμολόγηση Ταμείων
- 2. Επιλέγετε ως κωδικό κίνησης το παραστατικό ''Τιμολόγιο (Μέσων αυτοδιαγνωστικής δοκιμασίας COVID-19)"
- 3. Συμπληρώνετε τα πεδία: Ταμείο(101-Ε.Ο.Π.Υ.Υ.), Κατηγ. Ποσοστών (ΧΩΡΙΣ), Αιτιολογία
- 4. Συμπληρώνετε στο ποσοστό ΦΠΑ 0% στην καθαρή αξία το ποσό όπως φαίνεται μέσα από τη σελίδα της ΚΜΕΣ
- 5. Επιλέγετε σειρά (π.χ. ΕΤ) ΠΡΟΣΟΧΗ! Σε αυτό το παραστατικό το ταμείο έχει αιτηθεί να υπάρχει ξεχωριστή σειρά
- 6. F12 για έκδοση με δυνατότητα επιλογής αντιτύπων

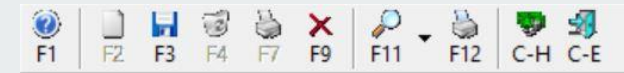

|                  | 1157       |               |                   |                                     |              |
|------------------|------------|---------------|-------------------|-------------------------------------|--------------|
| Παραστατικό :    | Τιμολόγι   | ο (Μέσων αυτι | οδιαγνωστικής δοκ | αμασίας COVID-19) 👻                 | Σειρά : 00 💌 |
| Ημερομηνία :     | 25/01/20   | 22            |                   | - Status                            |              |
| Αριθμός :        |            |               |                   | Βαραστατικού :                      | Errosuśc     |
| Ομάδα ΦΠΑ :      | ΣET 7      |               | -                 | Hupdorumkoo .                       |              |
| Κλίμακα ΦΠΑ      | Κανονικά   | j             | -                 | Εχει υποβληθεί στ                   | o MyData     |
| Ταμείο :         | EONY       | Y.            |                   | <ul> <li>Διάστημα εκτέλε</li> </ul> | σης συνταγών |
| Kar Dogográfiu : | XOPIS      |               |                   | - 01/01/2022                        | 30/01/2022   |
|                  |            |               |                   |                                     |              |
| Απολογία :       | IMEZAAY    | ΤΟΔΙΑΙ ΝΩΣΙ   | ΙΚΗΣ ΔΟΚΙΜΑΣΙΑΣ   | 2 COVID-19 AΠΟ 1/1/2022 ΕΩΣ         | . 31/1/2022  |
| Ανάλυση Φ.Π.Α    |            |               |                   | talu Arméur                         | 1074         |
| Σύν.             | Тіџ. Лопт. | Φάρμ. Φ.Υ.Κ   | . Επιβ. (1€)      | Φαρμ. Δαττανη                       | ITUZA        |
| % Kat            | θ. αξία    | Αξία ΦΠΑ      | Συν. αξιών        | Αξία ΦΥΚ                            | 0,00         |
| 1. 13            | 0,00       | 0,00          | 0,00              | Αξία Λοιττών φαρμάκων               | 30,00        |
| 2. 24            | 0,00       | 0,00          | 0,00              | Συνολική Φαομ. δαττάνο              | 30.00        |
| 3. 6             | 0,00       | 0,00          | 0,00              |                                     |              |
| 4. 0             | 30,00      | 0,00          | 30,00             | Μείον Επιβ. (έως 1€)                | 0,00         |
| 5. 0             | 0,00       | 0,00          | 0,00              | Πληρωτέο αττό το Ταμείο             | 30,00        |
| Επιβαρύνσεις —   |            |               |                   | _ Σύνολα παραστατικού —             |              |
| 24 👻             | 0,00       | 0,00          | 0,00              | Καθαρή Α                            | ξία : 30,00  |
| 24 🗸             | 0,00       | 0,00          | 0,00              | Ф.П                                 | .A. : 0,00   |
| 24 🗸             | 0,00       | 0,00          | 0,00              | Πληρω                               | réo : 30,00  |
| · · · · ·        |            |               | ,                 |                                     |              |

#### ΕΚΔΟΣΗ ΠΙΣΤΩΤΙΚΟΥ ΤΙΜΟΛΟΓΙΟΥ (REBATE)

- 1. Ταμεία -> Τιμολόγηση Ταμείων
- 2. Επιλογή κωδικού κίνησης "Πιστωτικό τιμολόγιο (Ασφ. Ταμεία)"
- 3. Επιλογή ταμείου "Ε.Ο.Π.Υ.Υ."
- 4. Συμπλήρωση αιτιολογίας όπως απεικονίζεται στη σελίδα της ΚΜΕΣ
- 5. Συμπλήρωση ποσών ανά ποσοστό ΦΠΑ
- 6. Επιλογή Σειράς (π.χ. 00)
- 7. Επιλογή F12 για εκτύπωση με δυνατότητα επιλογής αντιτύπων

| Π                                | αραστατι                                                                                                    | κό : <mark>Πισ</mark>                                                                                                    | ωτικ                                | ό Τιμολόγιο (/                                                                                                    | Ασφαλ.Ταμεία)                                                                                                    | •                                                                                                    | Σειρά : 00  | •                                         |
|----------------------------------|----------------------------------------------------------------------------------------------------|----------------------------------------------------------------------------------------------------|-------------------------------------|----------------------------------------------------------------------------------------------------|----------------------------------------------------------------------------------------------------|----------------------------------------------------------------------------------------------------|-------------|-------------------------------------------|
| H                                | μερομηνί                                                                                                    | a: 21/0                                                                                                    | )1/20                               | )22                                                                                                    |                                                                                                    | – Status –<br>Εκτύπωσης :                                                                                                    | Εκτυττωμένο | -                                         |
| A                                | ριθμός :                                                                                                    | 1                                                                                                    |                                     |                                                                                                    |                                                                                                    | Παραστατικού :                                                                                                    | Ενημερωμένο | •                                         |
| 0                                | μάδα ΦΠ                                                                                                    | A : ΣΕΤ                                                                                                    | 7                                   |                                                                                                    | -                                                                                                    | Ένει μποβληθεί στο                                                                                                    | MvData      | -                                         |
| ĸ                                | λ <mark>ί</mark> μακα Φ                                                                                                    | ΠΑ Καν                                                                                                    | ονικά                               | ó                                                                                                    | •                                                                                                    | e fa ou obvi loa o ro                                                                                                    | тураци      | ,                                         |
| Т                                | αμείο :                                                                                                    | E.O.                                                                                                    | П.Ү.                                | Y.                                                                                                    |                                                                                                    | •                                                                                                    |             |                                           |
| K                                | ат Подо                                                                                                    |                                                                                                    |                                     |                                                                                                    |                                                                                                    | -                                                                                                    |             |                                           |
| TN .                             | ui. 11000                                                                                                    |                                                                                                    |                                     |                                                                                                    |                                                                                                    | <u> </u>                                                                                                    |             |                                           |
| A                                | πολογία                                                                                                    | : ]11101                                                                                                    | ωτικ                                | ο τιμολογιο                                                                                                    |                                                                                                    |                                                                                                    |             |                                           |
|                                  |                                                                                                    |                                                                                                    |                                     |                                                                                                    |                                                                                                    |                                                                                                    |             |                                           |
| A                                | νάλυση                                                                                                    | Ф.П.А                                                                                                    |                                     |                                                                                                    | 40                                                                                                    | Φαρμ Δαπάμο                                                                                                    | 1074        |                                           |
| A                                | νάλυση <                                                                                                    | Þ.Π.Α<br>Σύν. Τιμ.                                                                                                    | o <mark>ntt.0</mark>                | Φάρμ.   Φ.Υ.H                                                                                                    | <.   Eπβ. (1€)                                                                                                    | Φαρμ. Δαπάνη                                                                                                    | ΠΟΣΑ        |                                           |
| A                                | νάλυση «<br>                                                                                                    | Þ.Π.Α<br>Σύν. Τιμ. Λ<br>Καθ. αξία                                                                                                    | OITT.Q                              | Φάρμ.   Φ.Υ.Η<br>Αξία ΦΠΑ                                                                                                    | <.   Επιβ. (1€)  <br>Συν. αξιών                                                                                                    | Φαρμ. Δαττάνη<br>Αξία ΦΥΚ                                                                                                    | ΠΟΣΑ        | 0                                         |
| A)<br>1.]                        | νάλυση «<br><br>%<br>13                                                                                                    | Þ.Π.Α<br>Σύν. Τιμ. ∧<br>Καθ. αξία<br>0,1                                                                                                    | олт.<br>0                           | Φάρμ.   Φ.Υ.Η<br>Αξία ΦΠΑ<br>0,00                                                                                                    | <ul> <li>C. Επιβ. (1€)</li> <li>Συν. αξιών</li> <li>0,00</li> </ul>                                                                                                    | Φαρμ. Δαττάνη<br>Αξία ΦΥΚ<br>Αξία Λοπτών φαρμάκων                                                                                                    | ΠΟΣΑ        | 0                                         |
| A)<br>                           | νάλυση (<br><br>%<br>13<br>24                                                                                                    | D.Π.Α           Σύν. Τιμ.         Λ           Καθ. αξία         0,1           40,1         40,1                                                                                                    | онт.«<br>00  <br>32                 | Φάρμ. Φ.Υ.Η<br>Αξία ΦΠΑ<br>0,00<br>9,68                                                                                                    | <. Επιβ. (1€)<br>Συν. αξιών<br>0,00<br>50,00                                                                                                    | Φαρμ. Δαττάνη<br>Αξία ΦΥΚ<br>Αξία ∧οπτών φαρμάκων<br>Συγολικό Φαρμ. δαττάγο                                                                                                   | ΠΟΣΑ        | 0<br>50                                   |
| A'<br>1.<br>2.                   | νάλυση «<br><br>%<br>13<br>24<br>6                                                                                                    | <ul> <li>D.Π.Α</li> <li>Σύν, Τιμ. Λ</li> <li>Καθ. αξία</li> <li>Ο,ι</li> <li>40,ι</li> <li>Ο,ι</li> </ul>                                                                                              | опт.«<br>00  <br>32  <br>00         | Φάρμ. Φ.Υ.Η<br>Αξία ΦΠΑ<br>0,00<br>9,68<br>0,00                                                                                                    | <ul> <li>&lt;. Επιβ. (1€)</li> <li>Συν. αξιών</li> <li>0,00</li> <li>50,00</li> <li>0,00</li> </ul>                                                                                             | Φαρμ. Δαττάνη<br>Αξία ΦΥΚ<br>Αξία Λοπτών φαρμάκων<br>Συνολική Φαρμ. δαττάνη                                                                                                   | ΠΟΣΑ        | 0<br>50<br>50                             |
| 1.<br>2.<br>3.                   | νάλυση «<br>…<br>13<br>24<br>6<br>0                                                                                                    | <ul> <li>D.Π.Α</li> <li>Σύν. Τιμ. Λ</li> <li>Καθ. αξία</li> <li>Ο,</li> <li>40,</li> <li>0,</li> <li>0,</li> <li>0,</li> </ul>                                                                         | 011T.4                              | Φάρμ. Φ.Υ.Η<br>Αξία ΦΠΑ<br>0,00<br>9,68<br>0,00<br>0,00                                                                                                    | <ul> <li>&lt;</li> <li>Επιβ. (1€)</li> <li>Συν. αξιών</li> <li>0,00</li> <li>50,00</li> <li>0,00</li> <li>0,00</li> </ul>                                                                       | Φαρμ. Δαττάνη<br>Αξία ΦΥΚ<br>Αξία Λοιττών φαρμάκων<br>Συνολική Φαρμ. δαττάνη<br>Μείον Επιβ. (έως 1€)                                                                          | ΠΟΣΑ        | 0<br>50<br>50                             |
| A<br>1.<br>2.<br>3.<br>4.        | νάλυση <<br>                                                                                                    | <ul> <li>D.Π.Α</li> <li>Σύν. Τιμ. Λ</li> <li>Καθ. αξία</li> <li>Ο,ι</li> <li>Ο,ι</li> <li>Ο,ι</li> <li>Ο,ι</li> </ul>                                                                                  | 000  <br>32  <br>30  <br>50         | Φάρμ. Φ.Υ.Η<br>Αξία ΦΠΑ<br>0,00<br>9,68<br>0,00<br>0,00<br>0,00                                                                                                    | <. Επιβ. (1€)<br>Συν. αξιών<br>0,00<br>50,00<br>0,00<br>0,00                                                                                                    | Φαρμ. Δαττάνη<br>Αξία ΦΥΚ<br>Αξία Λοπτών φαρμάκων<br>Συνολική Φαρμ. δαττάνη<br>Μείον Επιβ. (έως 1€)<br>Πληρωτέο αττό το Ταμείο                                                | ΠΟΣΑ        | 0<br>50<br>50<br>0<br>50                  |
| A1<br>1.<br>2.<br>3.<br>4.<br>5. | νάλυση «<br>…<br>%<br>13<br>24<br>6<br>0<br>0<br>πιβαρύνο                                                                                                    | <ul> <li>D.Π.Α</li> <li>Σύν. Τιμ. Λ</li> <li>Καθ. αξία</li> <li>Ο,ί</li> <li>40,ί</li> <li>Ο,ί</li> <li>Ο,ί</li> <li>Ο,ί</li> <li>Ο,ί</li> </ul>                                                       | 000  <br>32  <br>00  <br>00         | Φάρμ. Φ.Υ.Η<br>Αξία ΦΠΑ<br>0,00<br>9,68<br>0,00<br>0,00<br>0,00                                                                                                    | <ul> <li><b>Επιβ.</b> (1€)</li> <li>Συν. αξιών</li> <li>0,00</li> <li>50,00</li> <li>0,00</li> <li>0,00</li> <li>0,00</li> <li>0,00</li> </ul>                                                  | Φαρμ. Δαττάνη<br>Αξία ΦΥΚ<br>Αξία Λοιττών φαρμάκων<br>Συνολική Φαρμ. δαττάνη<br>Μείον Επιβ. (έως 1€)<br>Πληρωτέο αττό το Ταμείο                                               | ΠΟΣΑ        | 0<br>50<br>50<br>0<br>50                  |
| A1<br>1.<br>2.<br>3.<br>4.<br>5. | <ul> <li>νάλυση </li> <li>%</li> <li>13</li> <li>24</li> <li>6</li> <li>0</li> <li>0</li> <li>πιβαρύνο</li> <li>24</li> <li>★</li> </ul>                                                                                                    | <ul> <li>D.Π.Α</li> <li>Σύν. Τιμ. Λ</li> <li>Καθ. αξία</li> <li>0,</li> <li>40,</li> <li>0,</li> <li>0,</li> <li>0,</li> <li>0,</li> <li>0,</li> <li>0,</li> <li>0,</li> </ul>                         |                                     | Φάρμ. Φ.Υ.Η<br>Αξία ΦΠΑ<br>0,00<br>9,68<br>0,00<br>0,00<br>0,00                                                                                                    | <. Επιβ. (1€)<br>Συν. αξιών<br>0,00<br>50,00<br>0,00<br>0,00<br>0,00                                                                                                    | Φαρμ. Δαττάνη<br>Αξία ΦΥΚ<br>Αξία Λοιπτών φαρμάκων<br>Συνολική Φαρμ. δαττάνη<br>Μείον Επιβ. (έως 1€)<br>Πληρωτέο αττό το Ταμείο<br>Σύνολα παραστατικού<br>Καθαρή Αξί          | α:          | 0<br>50<br>50<br>0<br>50<br>40,33         |
| A<br>1.<br>2.<br>3.<br>4.<br>5.  | <ul> <li>νάλυση </li> <li>%</li> <li>13</li> <li>24</li> <li>6</li> <li>0</li> <li>0</li> <li>0</li> <li>πηβαρύνο</li> <li>24</li> <li>24</li> <li>2</li></ul> | <ul> <li>D.Π.Α</li> <li>Σύν. Τιμ. Λ</li> <li>Καθ. αξία</li> <li>Ο,</li> <li>40,</li> <li>0,</li> <li>0,</li> <li>0,</li> <li>0,</li> <li>0,</li> <li>0,</li> <li>0,</li> <li>0,</li> <li>0,</li> </ul> | 000  <br>32  <br>00  <br>00  <br>00 | <ul> <li>Φάρμ. Φ.Υ.Η</li> <li>Αξία ΦΠΑ</li> <li>0,00</li> <li>9,68</li> <li>0,00</li> <li>0,00</li> <li>0,00</li> <li>0,00</li> <li>0,00</li> <li>0,00</li> <li>0,00</li> <li>0,00</li> <li>0,00</li> </ul> | <ul> <li>&lt;</li> <li>Επιβ. (1€)</li> <li>Συν. αξιών</li> <li>0,00</li> <li>50,00</li> <li>0,00</li> <li>0,00</li> <li>0,00</li> <li>0,00</li> <li>0,00</li> <li>0,00</li> <li>0,00</li> </ul> | Φαρμ. Δαττάνη<br>Αξία ΦΥΚ<br>Αξία Λοιττών φαρμάκων<br>Συνολική Φαρμ. δαττάνη<br>Μείον Επιβ. (έως 1€)<br>Πληρωτέο αττό το Ταμείο<br>Σύνολα παραστατικού<br>Καθαρή Αξί<br>Φ.Π.4 | ΠΟΣΑ<br>    | 0<br>50<br>50<br>0<br>50<br>40,33<br>9,66 |

#### ΜΕΤΑΤΡΟΠΗ ΤΙΜΟΛΟΓΙΟΥ ΠΡΟΣ ΤΑΜΕΙΑ ΣΕ ΑΝΤΙΣΤΟΙΧΟ ΠΙΣΤΩΤΙΚΟ ΤΙΜΟΛΟΓΙΟ

- 1. Ταμεία -> Τιμολόγηση Ταμείων
- 2. Στο βέλος δίπλα από το F11 επιλέγετε την ένδειξη "Μετατροπή σε..."
- 3. Με τη βοήθεια των φίλτρων αναζήτησης βρίσκετε και επιλέγετε το παραστατικό που θέλετε να μετατρέψετε στο αντίστοιχο πιστωτικό του
- 4. Στο κάτω μέρος της οθόνης, στον κωδικό κίνησης επιλέγετε το αντίστοιχο πιστωτικό και ΟΚ
- 5. Για να εκδώσετε το παραστατικό που σας εμφανίζεται επιλέγετε σειρά (π.χ. 00) και F12

ΠΡΟΣΟΧΗ! Εάν το παραστατικό που επιθυμείτε να πιστώσετε είναι τιμολόγιο παροχής υπηρεσιών (ασφ. ταμεία) θα επιλέξετε το αντίστοιχο πιστωτικό παροχής υπηρεσιών (ασφ. ταμεία). Αντίστοιχα αν είναι Τιμολόγιο μέσων (αυτοδ/κης δοκιμασίας Covid-19) τότε θα επιλέξετε το αντίστοιχο Πιστωτικό τιμολόγιο μέσων αυτοδ/κης δοκιμασίας Covid-19.

ΣΗΜΕΙΩΣΗ: Κατά την έκδοση πιστωτικού επιλέγετε την αντίστοιχη σειρά που έχει εκδοθεί το αρχικό τιμολόγιο

Υπάρχει η δυνατότητα ακύρωσης τυχόν λάθος πιστωτικού τιμολογίου που έχετε εκδώσει με δύο απλά βήματα:

- 1. Μεταβαίνετε στο αντίστοιχο μενού που έχετε εκδώσει το πιστωτικό τιμολόγιο και από το μενού αναζήτησης (F11) το αναζητάτε με τη βοήθεια των φίλτρων και το επιλέγετε.
- 2. Επιλέγετε το F7 για έκδοση ακυρωτικού

# ΣΥΜΠΛΗΡΩΜΑΤΙΚΕΣ ΠΛΗΡΟΦΟΡΙΕΣ ΒΟΗΘΗΤΙΚΕΣ ΓΙΑ ΤΗΝ ΕΚΔΟΣΗ ΤΙΜΟΛΟΓΙΩΝ

# Πώς μπορώ να δημιουργήσω πελάτη με σκοπό την έκδοση τιμολογίου;

- 1. Πελάτες -> Αρχείο πελατών
- 2. F2 για τη δημιουργία νέας εγγραφής
- 3. Συμπληρώση : επωνυμίας, στοιχείων διεύθυνσης, ΑΦΜ και στην καρτέλα λοιπά Δ.Ο.Υ.
- 4. F3 για καταχώρηση

Υπάρχει η δυνατότητα να δημιουργήσετε πελάτη και μέσα άντλησης στοιχείων από την ΑΑΔΕ. Προηγουμένως θα πρέπει να έχετε συμπληρώσει στο μενού Παράμετροι -> Στοιχεία φαρμακείου -> Ηλεκτρονικές υπηρεσίες ->ΑΑΔΕ. Αφού έχετε συμπληρώσει τους κωδικούς σας μπορείτε να μεταβείτε στο μενού Πελάτες -> Αρχείο πελατών, να πατήσετε F2 για νέα εγγραφή, να συμπληρώσετε το ΑΦΜ του

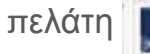

ΔΑΔΕ ΤΕ αυτή την ένδειξη

# Πώς μπορώ να δημιουργήσω και να καταχωρήσω επάγγελμα στον πελάτη μου;

#### ΔΗΜΙΟΥΡΓΙΑ ΕΠΑΓΓΕΛΜΑΤΟΣ:

- 1. Παράμετροι -> Γενικά -> Γενικοί Πίνακες -> ΔΟΥ.
- 2. Επιλέγετε F2 για δημιουργία νέας εγγραφής, συμπλήρωση περιγραφής
- 3. F3 για καταχώρηση

#### ΚΑΤΑΧΩΡΗΣΗ ΕΠΑΓΓΕΛΜΑΤΟΣ ΣΕ ΠΕΛΑΤΗ

- 1. Πελάτες -> Αρχείο πελατών
- 2. Μέσω της αναζήτησης επιλέγετε τον πελάτη
- 3. Στην καρτέλα λοιπά στο πεδίο "Επάγγελμα" επιλέγετε από τη λίστα την εγγραφή που επιθυμείτε
- 4. F3 για καταχώρηση

## Πώς μπορώ να καταχωρήσω ένα νέο είδος στο πρόγραμμα ώστε να το συμπεριλάβω στο τιμολόγιό μου;

- 1. Αποθήκη -> Αρχείο ειδών
- 2. F2 για καταχώρηση νέας εγγραφής
- Συμπληρώνετε: περιγραφή, ομάδα (ΦΑΡΜΑΚΟ / ΠΑΡΑΦΑΡΜΑΚΟ), ομάδα ΦΠΑ (6%,13% ή 24%), τιμή χονδρικής Εάν πρόκειται για φάρμακο καλό είναι να συμπληρώσετε και τον κωδικό ΕΟΦ του είδους.
- 4. Μπορείτε συμπληρωματικά από την καρτέλα ΛΟΙΠΑ να επιλέξετε την ένδειξη ''Μεταβ. Τιμή πώλησης'' ώστε να έχετε τη δυνατότητα προσαρμογής μετέπειτα τη λιανική τιμή του προϊόντος.
- 5. F3 για καταχώρηση εγγραφής
- 6. Μετάβαση στην καρτέλα Barcodes/Λήξεις
- 7. F2 συμπλήρωση barcode και F3 για καταχώρηση

ΠΡΟΣΟΧΗ! Συμπληρώνετε πάντα το πεδίο της χονδρικής τιμής και όχι της λιανικής διότι συμπληρώνοντας τη λιανική απορρυθμίζεται/επανυπολογίζεται το ποσοστό κέρδους.

# Δε μπορώ να βρω τη ΔΟΥ του πελάτη μου. Πώς μπορώ να τη δημιουργήσω στο πρόγραμμα;

- 1. Παράμετροι -> Γενικά -> Γενικοί πίνακες
- 2. Επιλέγετε την καρτέλα ΔΟΥ
- 3. F2 για δημιουργία νέας εγγραφής
- 4. Συμπλήρωση περιγραφής
- 5. F3 για καταχώρηση